登录:校内用户请务必从首页【统一身份认证登录】入口登录,首次登录(注册)需完善个人信息。 校内用户首次登录完善信息后点击"立刻注册",系统会默认审核通过。

| 统一身份认证登录                                                                                                    | 登录   校外用户注册             | 9        |        |                 |           |      |        |
|----------------------------------------------------------------------------------------------------|-------------------------|----------|--------|-----------------|-----------|------|--------|
| <b>Эррания</b> Станалария (С. 1997) (С. 1997) (С. | ジン学 分析<br>NG UNIVERSITY | 则试管理服务平台 |        | 清約              | 入仪器名称     |      | Q。高級搜索 |
| 首页                                                                                                    | 平台简介                    | 仪器预览 通知公 | 告规章制度  | 服务指南            | 培训通知      | 联系我们 | 仪器定位   |
| 完善注册                                                                                                    |                         |          |        |                 |           |      |        |
|                                                                                                    |                         | 登寻夕,     | 222222 |                 |           |      |        |
|                                                                                                    |                         | 豆米口,     | 220200 |                 |           |      |        |
|                                                                                                    |                         | 姓:       | 黄      |                 |           |      |        |
|                                                                                                    |                         | 名:       |        |                 |           |      |        |
|                                                                                                    |                         | 电子邮箱:    | 电子邮箱   |                 |           |      |        |
|                                                                                                    |                         | 手机号码:    | 手机号码   |                 |           |      |        |
|                                                                                                    |                         | 用户身份:    | 用户身份   | ~               |           |      |        |
|                                                                                                    |                         | 所属单位:    | 浙江大学   | • • • • • • • • | []];;与工程、 | 所属单  | 位      |
|                                                                                                    |                         |          | Ĭ      | Z刻注册            |           |      |        |

绑定微信: 便于今后在微信端操作, 并接收系统的业务通知等提示信息。

| ☆   | Ē      |             | P      | -    | ි          | $\odot$ |   |
|-----|--------|-------------|--------|------|------------|---------|---|
| 器管理 | 预约管理   | 实验记录        | 合同管理   | 用户管理 | 评价考核       | 更多      | - |
|     |        |             |        |      |            |         |   |
|     | 全部     | <b>堤交 批</b> | 量导入运行服 | 务信息  |            |         |   |
|     |        |             |        |      |            |         |   |
|     |        |             |        |      |            | 浙江大学    |   |
| 초 🗸 | 每页显示10 | 0条 💙        | Q搜索    |      | 4          | (0010   | ) |
|     | 仪器汇总状  | 态           |        | 是    | <b>B</b> 5 | 級管理员(   | 9 |
|     |        |             |        |      | r          | 〕户首页 🏫  |   |
|     |        |             |        |      | -          | 个人中心 ⑧  |   |
|     |        |             |        |      |            |         |   |
|     |        |             |        |      | 19         | 多改密码 🖊  |   |
|     |        |             |        |      | fi<br>fi   | 多改密码 🖊  | ] |

## 编辑个人信息:可查看个人信息,修改个人联系方式。

## 【注】: 仪器管理员请务必完善手机号码以便用户预约时可以及时联系沟通。

| 分析测试管理                                                                          | 里服务平台                                                                      |                                                              |                                                                              |                           |                                                                                                    |         | <b>合</b><br>続首页 | 日日日の日日の日日の日日の日日の日日の日日の日日の日日の日日の日日の日日の日日 | 服务项目 | ☆     (X器管理     ) | 日の | 定<br>实验记录 | 合同管理 | <b>上</b> :<br>用户管理 | ()<br>学院综合             | 更多                                      |     | 1 |
|---------------------------------------------------------------------------------|----------------------------------------------------------------------------|--------------------------------------------------------------|------------------------------------------------------------------------------|---------------------------|----------------------------------------------------------------------------------------------------|---------|-----------------|-----------------------------------------|------|-------------------|----|-----------|------|--------------------|------------------------|-----------------------------------------|-----|---|
| A 我的基本信息                                                                        | 會 首页 / 用户综合管理 / 仪器编辑                                                       | : / 仪器综合管理 / (                                               | 仪器详情 / 我的基本信息                                                                |                           |                                                                                                    |         |                 |                                         |      |                   |    |           | _    |                    |                        |                                         |     |   |
| A 柳波電码<br>A 我的登录日志<br>A 我的时间预约<br>A 我的来托预约单<br>A 我的先约记录<br>A 我的使用记录<br>A 我的实验文件 | 我的基本信息         默认角色           登录名         所屬单位           用户姓名         用户均名 | 校级管理员<br>0923481<br>浙江大学<br>康庆怡<br>其他                        |                                                                              |                           |                                                                                                    |         |                 |                                         |      |                   |    |           |      | <b>资料物送</b>        | ;<br>康庆<br>仪<br>门<br>一 | 浙江大学<br>胎 (092348<br>器管理员 ◎ 户首页 ♠ 人中心 ⑧ | i1) |   |
| 县 我的信用分<br>县 我的上报信息                                                             | 电子邮箱<br>手机号码                                                               | xxx@xxx.com<br>18888888888                                   |                                                                              |                           |                                                                                                    |         |                 |                                         |      |                   |    |           |      |                    | 修<br>徴<br>;            | 改密码 🖊<br>信绑定 🖻<br>退出 U                  |     |   |
|                                                                                 | 回定电话<br>联系地址<br>我的虚拟付款账户                                                   | <br><br>暫无数据                                                 |                                                                              |                           |                                                                                                    |         |                 |                                         |      |                   |    |           |      |                    |                        |                                         |     |   |
|                                                                                 | 我的角色                                                                       | <b>角色</b><br>(公器管理员)<br>用户<br>交验室管理员<br>校级管理员<br>点击角色名称进行角色0 | <b>単位</b><br>第11大<br>第11大<br>第11大学 > 伊傑与国師<br>第11大学 - 伊藤与国府<br>第11大学 - 伊藤与国府 | 学<br>学<br>文化学院 > 演试1<br>学 | 田西歌     山     田     西歌     山     田     田 | 当前便<br> | Ħ               | 操作<br><br>                              |      |                   |    |           |      |                    |                        |                                         |     |   |

### 切换角色:点击角色名称可以切换默认角色。

| ↔ 分析测试管理服务平台                                                                                              | の 一日 日本 日本 日本 日本 日本 日本 日本 日本 日本 日本 日本 日本 日本                                                                                                    |                                            |                          | ● · · · · · · · · · · · · · · · · · · ·                      |
|----------------------------------------------------------------------------------------------------|----------------------------------------------------------------------------------------------------|--------------------------------------------|--------------------------|--------------------------------------------------------------|
| <ul> <li>当前登陆时间: 2024-03-29 10:57:35</li> </ul>                                                           | ● 当前登起P: 10.203.12.43                                                                                                    | 03-28 13:51:30                             | ■ 上次登陆IP: 10.203.12.43   |                                                              |
| 0         2         13           (存希板用户         (存希板用)         (存希板的方向)           (存着板用)         (存着板的方向) | 10         0         14         0         0         0         0         0         0         0         0         0         0         0         0         0         0         0         0         0         0         0         0         0         0         0         0         0         0         0         0         0         0         0         0         0         0         0         0         0         0         0         0         0         0         0         0         0         0         0         0         0         0         0         0         0         0         0         0         0         0         0         0         0         0         0         0         0         0         0         0         0         0         0         0         0         0         0         0         0         0         0         0         0         0         0         0         0         0         0         0         0         0         0         0         0         0         0         0         0         0         0         0         0         0         0         0 | <sup>更多→→</sup> 最近登录日志<br>/4-03-20 0922481 | 2024-03-29 1057/35 10    | 浙江大学<br>東京市(0923481)<br>校衆管理原目<br>□戸東京 ●<br>个人中心 ◎<br>修改密码 / |
| 角色切换                                                                                                    |                                                                                                    | 4-03-20 0323401                            | 2024-03-23 10.31.33      | x                                                            |
|                                                                                                    |                                                                                                    |                                            |                          |                                                              |
| 角色                                                                                                    | 单位                                                                                                    | 是否默认                                       | 当前使用                     | 操作                                                           |
| 角色 仪器管理员                                                                                                  | <b>单位</b><br>浙江大学                                                                                                    | 是否默认                                       | 当前使用<br>×                | 操作                                                           |
| <b>角色</b><br>仪器管理员<br>用户                                                                                  | <b>单位</b><br>浙江大学<br>浙江大学                                                                                                    | 是否默认<br>—<br>—                             | 当前使用<br>×<br>×           | 操作<br>一<br>一                                                 |
| <b>角色</b><br>(V器管理员<br>用户<br>实验室管理员                                                                       | 単位           浙江大学           浙江大学           浙江大学           浙江大学                                                                                                    | 送否默认                                       | 当前使用<br>×<br>×<br>×      | 操作<br>一<br>一                                                 |
| 角色                    用户            实验室管理员                                                                | 単位         浙江大学         浙江大学         浙江大学 > 传媒与国际文化学院 > 测试1         浙江大学                                                                                                    | 是否默认<br>○<br>○<br>○<br>○<br>○              | 当前使用<br>×<br>×<br>×<br>× | 操作<br>一<br>一<br>一                                            |

完善仪器各类设置

| tc.zju.edu.cn/lfsms/instrument/admin?f=ins&c=lfsmsinstrumentadmin                                                                                                    | A^ ☆ 印 ¢ @ % …           |
|----------------------------------------------------------------------------------------------------|--------------------------|
| 図务平台         ●         合         Ε         E         C         E         E         C         E         E </td <td>▲ 8<br/>用户管理 学院综合 更多<br/>●</td>                                                                                                    | ▲ 8<br>用户管理 学院综合 更多<br>● |
| ▶首页 / 已完成实验记录 / 仪器综合管理                                                                                                    |                          |
| ()器综合管理 ⑦                                                                                                    | 新増                       |
| 仪器公称 ▼ 渋产偏号 (火器状本 ▼ 技术群集 ▼ 収器分类 ▼ 在线状本 ▼ 是否例卡 ▼ 主要管理员 所電単位 毎双显示10条 ▼                                                                                                    | Q搜索                      |
| 仪器名称 资产编号 技术群集 仪器分类 主要管理员 是否刷卡 仪器状态                                                                                                    | 所属单位 操作                  |
| 液相色谱仪 0104009Q 质谱集群 其他 聚酸魚 否 启用 浙江大学 > 化                                                                                                    | 学系 > 化学系分析测试平台           |
| 11页/共有1页,共1条,当前显示第1-1条                                                                                                    | 洋情                       |
|                                                                                                    | 編辑<br>仪器管理               |
|                                                                                                    |                          |
|                                                                                                    |                          |
| 理服务平台 アンプロディー ビーン ビー ビー ビー ビー ビー ビー ビー ビー ビー ビー ビー ビー ビー                                                                                                    | ▲ S                      |
| ♠ 首页 / 已完成实验记录 / 仪器综合管理 / 仪器详情                                                                                                    |                          |
| 仪器详情                                                                                                    | ▲ 仪器管理 编辑 返回             |
| 设置 记录 内容 仪器事件                                                                                                    | 其他设置                     |
| (Ximita W) (Ximita W) | 罚停管理                     |
| 仪器分类 其他 使用资格提权 失约记录 使用指南管理 状态变更事件                                                                                                    | 预约表单                     |
|                                                                                                    | 监控绑定                     |
| 《 2 2 2 2 2 2 2 2 2 2 2 2 2 2 2 2 2 2 2                                                                                                    | 血 <u>控車</u> 有<br>特殊折扣组   |
| 仪器产地 美国 计费规则设置                                                                                                    |                          |
| 時买经办人                                                                                                    |                          |

【注】: 仪器管理员、实验室管理员、院级管理员都可以编辑管理仪器信息。

## 以下三项仪器相关内容请务必设置好。

(1) 设置仪器管理员: 院级管理员、实验室管理员、仪器管理员均可为所管理的仪器设置管理员。

| 里服务平台                |            |                                                       | Ĩ                                                                                                    | <ul><li>入</li><li>系統首页</li></ul> | 日日日の日本の日本の日本の日本の日本の日本の日本の日本の日本の日本の日本の日本の | 服务项目           |                   |                  |           | <b>上</b><br>用户管理                                                                                        | <b>{}}</b><br>评价考核 |            |    |
|----------------------|------------|-------------------------------------------------------|----------------------------------------------------------------------------------------------------|----------------------------------|------------------------------------------|----------------|-------------------|------------------|-----------|----------------------------------------------------------------------------------------------------|--------------------|------------|----|
| ♠ 首页 / 仪器综合管理        |            |                                                       |                                                                                                    |                                  |                                          |                | 7                 |                  |           |                                                                                                    |                    |            |    |
| 仪器综合管理 <sup>⊕</sup>  |            |                                                       |                                                                                                    |                                  |                                          |                |                   |                  |           |                                                                                                    | 86                 | 増」「导出」     | 返回 |
| (以器名称 ▼ ) 资产编号       | 仪器状态 ✔     | 技术群集 🖌 仪器分类                                           | ▼ 在线状态 ▼ 是                                                                                                    | 否刷卡 ▼ 主要                         | 言理员                                      | JAFI           | 尾单位               | 每页               | 范显示10条 ✔  | Q捜索                                                                                                    |                    |            |    |
| 仪器名称                 | 资产编号       | 技术群集                                                  | 仪器分类                                                                                                    | 主要管理                             | 员                                        | 是否刷卡           | 仪器状               | \$               |           | 所属单位                                                                                                    |                    | . III      | 舺  |
| 气象色谱仪                | 11011094   | 其他                                                    | 其他                                                                                                    | 临时管理<br>temp202                  | 员<br>13                                  | 否              | 启用                | 澎                | 衍工大学 > 环境 | i与资源学院 >                                                                                                | 水环境研究院             |            |    |
| 气相色谱质谱联用仪            | 11007103   | 其他                                                    | 其他                                                                                                    | 朱亮<br>0008276                    | 5                                        | 否              | 启用                | 涉                | 衍工大学 > 环境 | 与资源学院 >                                                                                                 | 详情<br>水<br>编辑      |            | 1  |
| 环境污染物分析测试系统          | 11001218   | 其他                                                    | 其他                                                                                                    | 朱亮<br>0008276                    | 5                                        | 否              | 启用                | )<br>)<br>)      | 衍工大学 > 环境 | ;与资源学院 >                                                                                                | 水(以器管理             |            | J  |
| 里服务平台                |            |                                                       |                                                                                                    |                                  |                                          | <b>●</b><br>首页 | <b>全</b> 系統首页     | 口二<br>口二<br>仪器预约 | 展务项目      | ☆     《     ☆     《     ☆     《     ☆     ☆     《     ☆     ☆     ☆     ☆     ☆     ☆     ☆     ☆     ☆ | (三)) 预约管理          | 定     家验记录 | 合同 |
| ★ 首页 / 仪器综合管理 / 仪器菜单 |            |                                                       |                                                                                                    |                                  |                                          |                |                   |                  |           |                                                                                                    |                    |            |    |
| 设置                   |            |                                                       |                                                                                                    |                                  |                                          |                |                   |                  |           |                                                                                                    |                    |            |    |
|                      | 使用资格授<br>权 | 予約  物  物  物  物  の  の  の  の  の  の  の  の  の  の  の  の  の | □ 工作日历没     □     □     □     □     □     □     □     □     □     □     □     □     □     □     □     □     □     □     □     □     □     □     □     □     □     □     □     □     □     □     □     □     □     □     □     □     □     □     □     □     □     □     □     □     □     □     □     □     □     □     □     □     □     □     □     □     □     □     □     □     □     □     □     □     □     □     □     □     □     □     □     □     □     □     □     □     □     □     □     □     □     □     □     □     □     □     □     □     □     □     □     □     □     □     □     □     □     □     □     □     □     □     □     □     □     □     □     □     □     □     □     □     □     □     □     □     □     □     □     □     □     □     □     □     □     □     □     □     □     □     □     □     □     □     □     □     □     □     □     □     □     □     □     □     □     □     □     □     □     □     □     □     □     □     □     □     □     □     □     □     □     □     □     □     □     □     □     □     □     □     □     □     □     □     □     □     □     □     □     □     □     □     □     □     □     □     □     □     □     □     □     □     □     □     □     □     □     □     □     □     □     □     □     □     □     □     □     □     □     □     □     □     □     □     □     □     □     □     □     □     □     □     □     □     □     □     □     □     □     □     □     □     □     □     □     □     □     □     □     □     □     □     □     □     □     □     □     □     □     □     □     □     □     □     □     □     □     □     □     □     □     □     □     □     □     □     □     □     □     □     □     □     □     □     □     □     □     □     □     □     □     □     □     □     □     □     □     □     □     □     □     □     □     □     □     □     □     □     □     □     □     □     □     □     □     □     □     □     □     □     □     □     □     □     □     □     □     □     □     □     □     □     □     □     □     □     □     □     □     □     □     □     □     □     □     □     □     □ | (2) 预置                           | 约机时设                                     |                | <b>ア</b> 计费利<br>置 | 则设               | E         | 专享预约设<br>定                                                                                              |                    |            |    |
| 记录                   |            |                                                       |                                                                                                    |                                  |                                          |                |                   |                  |           |                                                                                                    |                    |            |    |

| <b>里服务平台</b>                            |                                         | う | 系統首页 | ロー<br>ロー<br>仪器预约 | 日本 | ☆     《     ☆     《     ☆     ☆     ☆     ☆     ☆     ☆     ☆     ☆     ☆ | (三))<br>预约管理 | 实验记录 合 |
|-----------------------------------------|-----------------------------------------|---|------|------------------|----|---------------------------------------------------------------------------|--------------|--------|
| ♠ 首页 / 仪器综合管理 / 仪器菜单 / 仪器管理员            | 设置                                      |   |      |                  |    |                                                                           |              |        |
| 仪器管理员设置                                 |                                         |   |      |                  |    |                                                                           |              |        |
| (2) (2) (2) (2) (2) (2) (2) (2) (2) (2) | ŔΧ                                      |   |      |                  |    |                                                                           |              |        |
| 主要管理员 临时管理                              | 员(1emp2023) 修改主要管理员请直接在其它管理员中点击设置图标 (圖) |   |      |                  |    |                                                                           |              |        |
| 仪器其他管理员 新增                              |                                         |   |      |                  |    |                                                                           |              |        |
|                                         |                                         |   |      |                  |    |                                                                           |              |        |

#### ♠ 首页 / 仪器综合管理 / 仪器菜单 / 仪器管理员设置

| 仪器管理员设置 |    | 用户搜索  |           |                          |                 | ×     |
|---------|----|-------|-----------|--------------------------|-----------------|-------|
| 仪器名称    | 气象 | 张三    | 输入姓名      | <sup>登录名</sup> 或输入学工号 所属 | 単位              |       |
| 主要管理员   | 临时 |       | 用户名       | 登录名                      | 所属单位            | 角色    |
| 仪器其他管理员 | 新  |       | 王业        | 001                      | 学院(直管)          | 用户    |
|         |    |       | 修~ .      | 0012                     |                 | 用户    |
|         |    |       | ₩ . !     | 001                      | ,,学院(直管)        | 用户    |
|         |    |       | 李阳        | 12325                    | 一一一程学院(直管)      | 用户    |
|         |    |       | 刘/        | 0622                     | 」「材料研究所         | 用户    |
|         |    |       | 滕         | 1222                     | ■■材料研究所         | 用户    |
|         |    |       | 陆業        | 150                      | () 注意 》 国家重点实验室 | 仪器管理员 |
|         |    |       | 苏         | 151277                   | (广) 国家重点实验室     | 仪器管理员 |
|         |    |       | ą         | 0097                     | 国家重点实验室         | 仪器管理员 |
|         |    |       | 俞灯        | 1508                     | "国家重点实验室        | 仪器管理员 |
|         |    | 分页: 首 | 页上—页12345 | 678下一页末页                 |                 |       |
|         |    |       |           |                          |                 | 提交取消  |

| 「理 / 仪器菜单 / | 仪器管 | 理员设置 |     |      |          |          |   |
|-------------|-----|------|-----|------|----------|----------|---|
| ł           |     | 用户搜索 |     |      |          |          | X |
| 仪器名称        | 气象  | 赵川   |     | 登录名  | 属単位 Q 搜索 |          |   |
| 主要管理员       | 临时  |      | 用户名 | 登录名  | 所属单位     | 角色       |   |
| 仪器其他管理员     | 新   |      | 赵   | 0004 | 学院 (直管)  | 仪器管理员    |   |
|             |     |      |     |      |          |          |   |
|             |     |      |     |      |          |          |   |
|             |     |      |     |      |          |          |   |
|             |     |      |     |      |          |          |   |
|             |     |      |     |      |          |          |   |
|             |     |      |     |      |          |          |   |
|             |     |      |     |      |          |          |   |
|             |     |      |     |      |          |          |   |
|             |     |      |     |      |          |          |   |
|             |     |      |     |      |          |          |   |
|             |     |      |     |      |          | <b>X</b> |   |

| ( ) 器名称 <sup>▲</sup><br>主要管理员 『<br>器其他管理员                                                                                                    | 气象                                          | 王洋                                                                                     |                    | 登录                                                                                                    | 昆名                                                                   | 所屋单位                                                                             | Q搜索                                                                               |                                                 |               |
|----------------------------------------------------------------------------------------------------|---------------------------------------------|----------------------------------------------------------------------------------------|--------------------|----------------------------------------------------------------------------------------------------|----------------------------------------------------------------------|----------------------------------------------------------------------------------|-----------------------------------------------------------------------------------|-------------------------------------------------|---------------|
| 主要管理员 《                                                                                                    |                                             | ±/+                                                                                    |                    |                                                                                                    | K 🛱                                                                  | PU PETER V                                                                       | - 132.37C                                                                         |                                                 |               |
| 王安官埋页 『                                                                                                    |                                             | _                                                                                      |                    |                                                                                                    |                                                                      |                                                                                  |                                                                                   |                                                 |               |
| 器其他管理品                                                                                                    | 1)))))))))))))))))))))))))))))))))))))      |                                                                                        |                    | 用户名                                                                                                    |                                                                      | 登录名                                                                              | 所属单位                                                                              | 角色                                              |               |
|                                                                                                    | 新                                           |                                                                                        |                    |                                                                                                    |                                                                      |                                                                                  |                                                                                   |                                                 |               |
|                                                                                                    |                                             | Q 继续                                                                                   |                    | ! 可占主 "例                                                                                                    | 准法调表" 拉                                                              |                                                                                  | ₩<br>t <del>1</del>                                                               |                                                 |               |
|                                                                                                    |                                             | I: ====                                                                                | 19市12576東大3座       | , U.S. 4                                                                                                    | 还来1支赤 19                                                             | (钮, 任基144 而户)并丹(八师 返卖                                                            |                                                                                   |                                                 |               |
|                                                                                                    |                                             |                                                                                        |                    |                                                                                                    |                                                                      |                                                                                  |                                                                                   |                                                 |               |
|                                                                                                    |                                             |                                                                                        |                    |                                                                                                    |                                                                      |                                                                                  |                                                                                   |                                                 |               |
|                                                                                                    |                                             |                                                                                        |                    |                                                                                                    |                                                                      |                                                                                  |                                                                                   |                                                 |               |
|                                                                                                    |                                             |                                                                                        |                    |                                                                                                    |                                                                      |                                                                                  |                                                                                   |                                                 |               |
|                                                                                                    |                                             |                                                                                        |                    |                                                                                                    |                                                                      |                                                                                  |                                                                                   |                                                 |               |
|                                                                                                    |                                             |                                                                                        |                    |                                                                                                    |                                                                      |                                                                                  |                                                                                   |                                                 |               |
|                                                                                                    |                                             |                                                                                        |                    |                                                                                                    |                                                                      |                                                                                  |                                                                                   |                                                 |               |
|                                                                                                    |                                             |                                                                                        |                    |                                                                                                    |                                                                      |                                                                                  |                                                                                   |                                                 |               |
|                                                                                                    |                                             |                                                                                        |                    |                                                                                                    |                                                                      |                                                                                  |                                                                                   |                                                 |               |
| 印星柱 / 汉森米=                                                                                                    | ± / υ                                       | (蒴目理                                                                                   | 贝设白                |                                                                                                    |                                                                      |                                                                                  |                                                                                   | 提交                                              | 取             |
| 1日目2日 / 12月1日<br>安置                                                                                                    | # / υ                                       | 新昌理                                                                                    | 贝皮点                |                                                                                                    |                                                                      |                                                                                  |                                                                                   | 提交                                              | للل<br>ع<br>ا |
| 中音班 / 1X前来<br><b> 安置</b><br>仪器名                                                                                                    | 平 / レ                                       | (前日 三 11<br>()<br>()<br>()<br>()<br>()<br>()<br>()<br>()<br>()<br>()<br>()<br>()<br>() | 页 皮直<br>]户供表<br>王洋 |                                                                                                    | 受灵名                                                                  | 所履单位                                                                             | 「「「「「「」」」                                                                         | 提交                                              | ل<br>ع<br>ک   |
| 中自年 / 以雨米4<br>2 <b>置</b><br>(仪器名<br>主要管理                                                                                                    | 平 7 D<br>名称<br>理员                           |                                                                                        |                    | 用户名                                                                                                    | 登录名                                                                  | 所犀単位<br>登录名                                                                      | Q 搜索<br>所属单位                                                                      | 提交                                              | <b>取</b>      |
| 口已注 / 1×雨米・<br><b>2置</b><br>(仪器4<br>主要管理<br>(仪器其他管理                                                                                                    | 平ノレ名称理員理員                                   |                                                                                        |                    | 用户名王洋                                                                                                    | 登录名                                                                  | 所應単位<br>登录名<br>00000                                                             | Q 搜索<br>所属単位<br>ご 江程学院                                                            | <b>提交</b><br>角色<br>基础库用户                        |               |
| ロロユ 1X前来3<br>2置<br>(X器4<br>主要管理<br>(X器其他管理                                                                                                    | キ ノ レ 名称 理员                                 |                                                                                        |                    | <b>用户名</b><br>王洋<br>王洋                                                                                                    |                                                                      | 所應単位<br>登录名<br>00006<br>151 <sup>г</sup> 0                                       | へ 搜索<br>所属单位<br>に工程学院<br>                                                         | <b>提交</b><br>角色<br>基础库用户<br>基础库用户               | ل<br>ع<br>ا   |
| 口目理 / 以前来<br>2<br>2<br>(以語名<br>主要管理<br>(以語其他管理                                                                                                    | 半 / D<br>名称<br>理员<br>理員                     | (新昌理<br>「象<br>協时<br>新                                                                  |                    | <b>用户名</b><br>王洋<br>王洋<br>王洋                                                                                                    | · 登录名                                                                | 所雇単位<br>登 <b>录名</b><br>00006<br>151 <sup>E</sup> 0<br>0618。                      | <ul> <li>ス 搜索</li> <li>所属単位</li> <li>11程学院</li> <li>医院</li> <li>学与工程学院</li> </ul> | 提交 角色 基础库用户 基础库用户                               |               |
| 中世生 / 以爾米·<br>2<br>2<br>(以器4<br>主要管理<br>(以器其他管理                                                                                                    | 平 ひ                                         |                                                                                        |                    | <ul> <li>用户名</li> <li>王洋</li> <li>王洋</li> <li>王洋</li> <li>王洋</li> <li>王洋涛</li> </ul>                                                                                                    |                                                                      | 所産単位<br>登录名<br>00006<br>151 <sup>m</sup><br>0618.<br>0915、2                      | つ 援表                                                                              | 提交 角色 基础库用户 基础库用户 基础库用户                         |               |
| ロ 国 注 / 12 前来・<br><b> 2 置</b><br>(2 器 4<br>主要管理<br>(2 器 其他管理                                                                                                    | - ア 名 理 理 日 日 日 日 日 日 日 日 日 日 日 日 日 日 日 日 日 | - 新日日 注<br>- 「泉<br>- 新<br>- 新                                                          |                    | <ul> <li>用户名</li> <li>王洋</li> <li>王洋</li> <li>王洋</li> <li>王洋</li> <li>王洋</li> <li>王洋</li> <li>王洋</li> <li>王洋</li> </ul>                                                                                                 | 登录名<br>                                                              | 所 歴 単 位<br>登 录 名<br>00006<br>151 <sup>m</sup><br>0618<br>0915<br>2<br>75202<br>、 | ① 搜索           所属单位           「工程学院           学与工程学院           デ院                 |                                                 |               |
| 日日 ( 10 前時) ( 2 前時) ( 2 int) ( 2 int) ( 2 in | 平 7 υ<br>名称<br>理员                           | (新日)<br>「泉<br>(協时<br>新                                                                 |                    | <ul> <li>用户名</li> <li>王洋</li> <li>王洋</li> <li>王洋</li> <li>王洋</li> <li>王洋</li> <li>王洋</li> <li>王洋</li> <li>王洋</li> <li>王洋</li> <li>王洋</li> <li>王洋</li> </ul>                                                             | · · · · · · · · · · · · · · · · · · ·                                | 所属単位<br>登录名<br>00006<br>151 <sup>c0</sup><br>0618<br>0915<br>2<br>7520:<br>062   | <ul> <li>         ・</li></ul>                                                     |                                                 | <u>ع</u>      |
| ロ目理 / 以前本・<br>2<br>2<br>2<br>(以語<br>主要管理<br>(<br>(<br>以語<br>4<br>(<br>の<br>二<br>要管理<br>(<br>)<br>二<br>要管理<br>(<br>)<br>二<br>の<br>一<br>の<br>一<br>の<br>一<br>の<br>一<br>の<br>一<br>の<br>一<br>の<br>一<br>の<br>一<br>の<br>一<br>の<br>一<br>の<br>一<br>の<br>一<br>の<br>一<br>の<br>の<br>の<br>一<br>の<br>の<br>の<br>の<br>の<br>の<br>の<br>の<br>の<br>の<br>の<br>の<br>の                                                                                                    | 平 D<br>名称<br>理员<br>理员                       | 、前日本                                                                                   |                    | <ul> <li>用户名</li> <li>王洋</li> <li>王洋</li> <li>王洋</li> <li>王洋</li> <li>王洋</li> <li>王洋</li> <li>王洋</li> <li>王洋</li> <li>王洋</li> <li>王洋</li> <li>王洋</li> <li>王洋</li> <li>王洋</li> <li>王洋</li> <li>王洋</li> <li>王洋</li> </ul> | · · · · · · · · · · · · · · · · · · ·                                | 所産単位<br>登录名 00000 151 <sup>n</sup> 0 0618 0915 2 7520 3 062 12012 )              |                                                                                   | ま 込 は た の に 、 に 、 、 、 、 、 、 、 、 、 、 、 、 、 、 、 、 |               |
| ロ 国 王 / 以 前 米 -<br><b>2置</b><br>(                                                                                                    | 平 D 名 理 理员                                  | (前日)<br>(前日)<br>(前日)<br>(前日)                                                           |                    | <ul> <li>用户名</li> <li>王洋</li> <li>王洋</li> <li>王洋</li> <li>王洋</li> <li>王洋</li> <li>王洋</li> <li>王洋</li> <li>王洋</li> <li>王洋</li> <li>王洋</li> <li>王洋</li> <li>王洋</li> <li>王洋</li> <li>王洋</li> <li>王洋</li> <li>王洋</li> </ul> | · 登录名<br>· · · · · · · · · · · · · · · · · · ·                       | 新羅単位                                                                             |                                                                                   |                                                 |               |
| 四百年 / 以雨井<br>2<br>2<br>(<br>2<br>第<br>2<br>一<br>(<br>2<br>第<br>4<br>一<br>(<br>2<br>第<br>4<br>一<br>(<br>2<br>第<br>4<br>一<br>(<br>2<br>第<br>-<br>)<br>(<br>2<br>第<br>-<br>)<br>(<br>2<br>第<br>-<br>)<br>(<br>2<br>第<br>-<br>)<br>(<br>2<br>第<br>-<br>)<br>(<br>2<br>第<br>-<br>)<br>(<br>3<br>)<br>(<br>3<br>)<br>(<br>)<br>(                                                                                                    | 平 7 0 名 理 理                                 | ARE 注<br>(前)<br>(前)<br>(前)<br>(前)<br>(前)                                               |                    | 用户名 王洋 王洋 王洋 王洋 王洋 王洋 王洋 王洋 王洋 王洋 王洋 王洋 王洋 王洋 王洋 王洋 王洋 王洋 王洋 王洋 王洋 王洋 王洋 王洋 王洋 王洋 王洋 王洋 王洋 王洋 王洋 王洋 王洋 王洋                                                                                                    | <ul> <li>登录名</li> <li>・・・・・・・・・・・・・・・・・・・・・・・・・・・・・・・・・・・・</li></ul> | 新羅単位                                                                             | <ul> <li>         ・</li></ul>                                                     |                                                 |               |

## 如该用户还未在系统注册或登录过,列表中暂时搜索不到其信息,请按下图点击继续搜索:

【注】: a. 如有与仪器管理员同姓名用户已在系统注册,但仪器管理员自己还未在系统注册或登录过,则需 要改用仪器管理员的学工号进行搜索。

b. 已在列表中的管理员,可一次勾选多名再提交,即可一键设置多个管理员。

切换仪器主要管理员(选做): 仪器主要管理员会显示在仪器列表以及首页的信息中, 可被平台所有用 户查看。

| ♠ 首页 / 仪器综合管理 / 仪器菜单 / 仪器管理员设置                    |  |
|---------------------------------------------------|--|
| 仪器管理员设置                                           |  |
| 仪器名称 气象色谱仪                                        |  |
| 主要管理员 临时管理员 (temp2023)修改主要管理员请直接在其它管理员中点击设置图标 (@) |  |
| 仪器其他管理员 测试004(test004) ③ 新增                       |  |
|                                                   |  |
| 仪器管理员设置                                           |  |
| 仪器名称 气象色谱仪                                        |  |
| 主要管理员 临时管理员 (temp2023)修改主要管理员请直接在其它管理员中点击设置图标 (@) |  |
| (V器其他管理员 测试004(test004) ◎ 新增                      |  |
|                                                   |  |
| 测试004(test004)切换为主要管理员?         确定         取消     |  |

百向 交统百

# 删除仪器管理员

|                          |                                              | 目火       | 新玩自火 1 |
|--------------------------|----------------------------------------------|----------|--------|
| ★ 首页 / 仪器综合管理 / 仪器菜单 / 仪 | 器管理员设置                                       |          |        |
| 仪器管理员设置                  |                                              |          |        |
| 仪器名称                     | 气象色谱仪                                        |          |        |
| 主要管理员                    | 则试004( test004 ) 修改主要管理员请直接在其它管理员中点击设置图标 (圖) |          |        |
| 仪器其他管理员                  | 临时管理员(temp2023) ③ 新增                         |          |        |
|                          |                                              |          |        |
| 仪器名称 气象色谱(               | ζ.                                           |          |        |
| 主要管理员 测试004              | test004 ) 修改主要管理员请直接在其它管理员中点击设置图标 (圖)        |          |        |
| 仪器其他管理员 临时管理             | 员(temp2023) ⑧ 新增                             |          |        |
|                          | 道息                                           | Σ        | 3      |
|                          | ? 确认删除仪器管理员 <mark>临时管理员(terr</mark>          | ip2023)? |        |
|                          | · · · · · · · · · · · · · · · · · · ·        | 取消       |        |
|                          |                                              |          |        |

## (2) 编辑完善仪器信息

| 服务平台                       |       |          |           |             | 首页    | 余         日           系統首页         仪器预 | 11 服务项目 | ☆     ☆     ☆     ☆     ☆     ☆     ☆     ☆     ☆     ☆     ☆     ☆     ☆     ☆     ☆     ☆     ☆     ☆     ☆     ☆     ☆     ☆     ☆     ☆     ☆     ☆     ☆     ☆     ☆     ☆     ☆     ☆     ☆     ☆     ☆     ☆     ☆     ☆     ☆     ☆     ☆     ☆     ☆     ☆     ☆     ☆     ☆     ☆     ☆     ☆     ☆     ☆     ☆     ☆     ☆     ☆     ☆     ☆     ☆     ☆     ☆     ☆     ☆     ☆     ☆     ☆     ☆     ☆     ☆     ☆     ☆     ☆     ☆     ☆     ☆     ☆     ☆     ☆     ☆     ☆     ☆     ☆     ☆     ☆     ☆     ☆     ☆     ☆     ☆     ☆     ☆     ☆     ☆     ☆     ☆     ☆     ☆     ☆     ☆     ☆     ☆     ☆     ☆     ☆     ☆     ☆     ☆     ☆     ☆     ☆     ☆     ☆     ☆     ☆     ☆     ☆     ☆     ☆     ☆     ☆     ☆     ☆     ☆     ☆     ☆     ☆     ☆     ☆     ☆     ☆     ☆     ☆     ☆     ☆     ☆     ☆     ☆     ☆     ☆     ☆     ☆     ☆     ☆     ☆     ☆     ☆     ☆     ☆     ☆     ☆     ☆     ☆     ☆     ☆     ☆     ☆     ☆     ☆     ☆     ☆     ☆     ☆     ☆     ☆     ☆     ☆     ☆     ☆     ☆     ☆     ☆     ☆     ☆     ☆     ☆     ☆     ☆     ☆     ☆     ☆     ☆     ☆     ☆     ☆     ☆     ☆     ☆     ☆     ☆     ☆     ☆     ☆     ☆     ☆     ☆     ☆     ☆     ☆     ☆     ☆     ☆     ☆     ☆     ☆     ☆     ☆     ☆     ☆     ☆     ☆     ☆     ☆     ☆     ☆     ☆     ☆     ☆     ☆     ☆     ☆     ☆     ☆     ☆     ☆     ☆     ☆     ☆     ☆     ☆     ☆     ☆     ☆     ☆     ☆     ☆     ☆     ☆     ☆     ☆     ☆     ☆     ☆     ☆     ☆     ☆     ☆     ☆     ☆     ☆     ☆     ☆     ☆     ☆     ☆     ☆     ☆     ☆     ☆     ☆     ☆     ☆     ☆     ☆     ☆     ☆     ☆     ☆     ☆     ☆     ☆     ☆     ☆     ☆     ☆     ☆     ☆     ☆     ☆     ☆     ☆     ☆     ☆     ☆     ☆     ☆     ☆     ☆     ☆     ☆     ☆     ☆     ☆     ☆     ☆     ☆     ☆     ☆     ☆     ☆     ☆     ☆     ☆     ☆     ☆     ☆     ☆     ☆     ☆     ☆     ☆     ☆     ☆     ☆     ☆     ☆     ☆     ☆     ☆     ☆     ☆     ☆     ☆     ☆     ☆     ☆     ☆     ☆     ☆     ☆     ☆     ☆     ☆     ☆     ☆     ☆     ☆     ☆     ☆     ☆     ☆ | 王<br>予約管理 | 定     主     定     主     定     主     定     主     定     主     定     主     定     主     定     主     定     定      定     定     定     定     定      定     定     定      定     定      定     定     定     定     定     定      定     定     定     定     定     定      定     定      定 | 合同管理     | <b>上</b><br>用户管理 | ())    | ()<br>更多 | •             |
|----------------------------|-------|----------|-----------|-------------|-------|----------------------------------------|---------|----------------------------------------------------------------------------------------------------|-----------|----------------------------------------------------------------------------------------------------|----------|------------------|--------|----------|---------------|
| ♠ 首页 / 仪器综合管理              |       |          |           |             |       |                                        |         |                                                                                                    |           |                                                                                                    |          |                  |        |          |               |
| <b>仪器综合管理</b> <sup>⑦</sup> |       |          |           |             |       |                                        |         |                                                                                                    |           |                                                                                                    |          |                  |        | 新増       | 9 <b>出</b> 返回 |
| 仪器名称  ▼                    | 资产编号  | 仪器状态 ✔   | 技术群集 🖌 仪器 | 分类 🗙 在线状态 🖌 | 是否刷卡, | ★主要管理员                                 | Ŕ       | 沂属单位                                                                                                    |           | 每页显示                                                                                                    | 10条 🖌    | Q捜索              | ]      |          |               |
| 仪器名称                       |       | 资产编号     | 技术群集      | 仪器分类        |       | 主要管理员                                  | 是否刷一    | ⊧ 仪                                                                                                    | 器状态       |                                                                                                    | )        | 新属单位             |        |          | 操作            |
| 三重四级杆液质联                   | 用仪    | 18025050 | 其他        | 其他          |       | 谢·<br>0097                             | 否       | - 1                                                                                                    | 启用        | 浙江大学                                                                                                    | * > 环境与资 | 源学院 > 环          | 资学院中心平 | 平台       |               |
| 高效液相色谱-等离子体。               | 质谱联用仪 | 18022317 | 其他        | 其他          |       | 王£<br>0097                             | 否       | l                                                                                                    | 启用        | 浙江大学                                                                                                    | * > 环境与资 | 源学院 > 环          | 洋情     |          | I             |
|                            |       |          |           |             |       |                                        |         |                                                                                                    |           |                                                                                                    |          |                  |        | _        |               |

【注】可直接点击编辑,也可先点击详情查看仪器信息详情,再在详情页点击编辑按钮。

| ☆ 仪器列表                                     | ★ 首页 / 仪器分类 / 仪器综合管理 / · | 仪器编辑                                                                                                    |
|--------------------------------------------|--------------------------|----------------------------------------------------------------------------------------------------|
| ☆ 技术集群                                     | 仪器编辑                     |                                                                                                    |
| ☆ 仪器分类                                     | 资产编号                     | 18025050 资产 <del>写检索</del>                                                                              |
| <ul> <li>☆ 计费规则</li> <li>☆ 收费标准</li> </ul> | 技术群集*                    | <sup>其他</sup> ✓ 仪器分类如无合适的,请先选择                                                                          |
|                                            | 仪器分类★                    | ▲ "其他",并联系88208637告知 ■ 需要增加的仪器分类名称,待分类                                                                  |
|                                            | 仪器名称*                    | 三重四级杆液质联用仪 増加后可在仪器编辑界面修改选                                                                               |
|                                            | 规格型号*                    | <b>/年。</b><br>Thermo TSQ Endura,Thermo TSQ Endura                                                       |
|                                            | 购置日期★                    | 2018-11-21                                                                                              |
|                                            | 仪器价格★                    | 176.09 万元                                                                                               |
|                                            | 仪器生产商★                   | 美国 Thermo Fisher                                                                                        |
|                                            | 仪器产地★                    | 美国                                                                                                    |
|                                            | 进口                       | 进口                                                                                                    |
|                                            | 外贸合同号                    | 外贸合同号                                                                                                   |
|                                            | 仪器供应商                    | 仪器供应商                                                                                                   |
|                                            | 购买经办人                    | 购买经办人                                                                                                   |
|                                            | 主要配件                     | 主要配件                                                                                                    |
|                                            | 主要参数                     | 流量范围: 0-8ml/min, 步进0.001ml/min。最大压力: 15000psi, 流量准确度: 小于 0.1%, 流量精密度: 小于0.05%, 梯度混合精密度: 小于0.15%。温控自动进样器 |

| 备案收费标准 | 校内: 样品中组分≤4, 400元/样; 样品中组分>4, 40元/组分; 校外: 样品中组分≤4,<br>850元/样: 样品中组分>4, 80元/组分。<br>收费管理小组第96次会议 |
|--------|------------------------------------------------------------------------------------------------|
| 仪器介绍   | Mm 19 0* B I U A・W・モー・ニ・ キ・デ・キー 自定义振動・設著 ・arial ・16px ・ 型 画 画 画 通                              |
|        | 液相色谱-质谱联用技术,以液相色谱为分离系统、质谱为检测系统。<br>(                                                           |
|        | 随意下载的类似仪器图片,以免引起<br>不必要的图片版权纠纷。                                                                |
| 图片     | 透露         系统中现有的仪器图片如果不合适的           講員行更換图片。         请自行更换图片。                                |
|        |                                                                                                |

#### 业务信息

| 工作时间▲      | 00.00 12:00:14:00 :           | 19-00                       |                                                                    |
|------------|-------------------------------|-----------------------------|--------------------------------------------------------------------|
|            | 仪器在工作日的工作时                    | 间,请注意格式,格式错误会导致一            | 些预约无法估计的错误.格式请参考:09:00-12:00;14:00-18:00.默认按照系统设置的工作时间计算           |
| 日历最小单位*    | 0.5 🗸 小时                      |                             |                                                                    |
| 最小可预约时间段 * | 0.5 <b>、</b> 小时<br>预约日历最小单位时间 | 块配合使用, 即用户可以预约仪器            | 器的最短时间,比如管理员设置预约日历最小单位时间块设置为15分钟,最小可预约时间段为30分钟,则用户只能预约2个15分钟,即30分钟 |
| 最大可预约时间段*  | 168 🖌 小时                      |                             | 训发广白注日县协四阶段亦に走归进行乃留                                                |
| 最近提前预约时间   | 资格                            | 时间                          | 业方信志明冬里按照汉裔矢附肩沉远门设直。                                               |
|            | 初级                            | 24 小时                       |                                                                    |
|            | 普通                            | 24 小时                       |                                                                    |
|            | 资深                            | 24 小时                       |                                                                    |
| 最远提前预约时间*  | 资格                            |                             | िति                                                                |
|            | 初级                            | 720 小时 🗸                    | 0 ~ 点                                                              |
|            | 普通                            | 720 小时 🗸                    | □ → 点                                                              |
|            | 资深                            | 720 小时 🗸                    |                                                                    |
| 最大有效预约次数*  | 5次用户针对该仪器最大可                  | 天 ✔<br>预约次数(包含有效预约,待审核团     | 预约,待修改预约)                                                          |
| 预约保护时间*    | 15 分t<br>预约开始点的前特定时           | <b>中</b><br>间预约用户可刷卡开机进行实验: | 比如預約保护时间为15分钟,即可在预约时间提前15分钟开始实验                                    |

(3) 设置仪器计费规则:已备案过收费标准的仪器,原则上都应设置计费规则。计费规则用于在用户预约时

### 能够较为精准地预估测试费用。

【注】a. 系统默认初始计费规则均为 0, 如不及时设置计费规则, 用户预约时会按 0 元计费。 b. 如仪器尚未备案收费标准,请在仪器编辑页面将仪器状态改为"未启用"。

|                                                                                                    |                                        |      |             |                                            |           |                       | 新增                     | 导出 返回      |
|----------------------------------------------------------------------------------------------------|----------------------------------------|------|-------------|--------------------------------------------|-----------|-----------------------|------------------------|------------|
| 仪器分类 ♥ 在线状态 ♥ 是否刷卡                                                                                                    | ✔ 主要管理员                                | 所属单位 |             | 每页显示1                                      | 0条 🗸 🔾    | 搜索                    |                        |            |
| 仪器分类                                                                                                    | 主要管理员                                  | 是否刷卡 | 仪器状态        |                                            | 所属单       | 位                     |                        | 操作         |
| 其他                                                                                                    | 谢<br>0098                              | 否    | 启用          | 浙江大学                                       | > 环境与资源学院 | 完 > 环资学院 <sup>。</sup> | 中心平台                   |            |
| 其他                                                                                                    | 王(二):<br>009)。                         | 否    | 启用          | 浙江大学                                       | > 环境与资源学院 | ;<br>完 > 环资<br>编      | ¥情<br>鶎辑               | J          |
| 其他                                                                                                    | 梁璐二:<br>0009.                          | ř    | 启用          | 浙江大学                                       | > 环境与资源学院 | 完 > 环资 🗘              | 义器管理                   |            |
|                                                                                                    |                                        |      |             |                                            |           |                       |                        |            |
| 會 首页 / 仪器编辑 / 仪器详情 / 仪器综合管理 /                                                                                                   | 仪譜菜甲                                   |      |             |                                            |           |                       |                        |            |
| <ul> <li>         み留着理長<br/>设置         使用资格授<br/>投置         セ     </li> <li>         はていていていていていていていていていていていていていていていて</li></ul> | <ul> <li>              預約収限设</li></ul> |      | E日历设<br>文件管 | ()<br>一一一一一一一一一一一一一一一一一一一一一一一一一一一一一一一一一一一一 | tig 🗊     | 计费规则设<br>置            | E                      | 专享预约设<br>定 |
| ·                                                                                                    |                                        |      |             |                                            |           |                       |                        |            |
| ★ 自页 / 仪器编辑 / 仪器详情 / 仪器经音管理 / 仪器采单 / 计资规则 计费规则管理 【二重四级杆涉质联田仪 - 18025050】                                                        | 7官堆                                    |      |             |                                            |           |                       |                        | 新牌 返回      |
|                                                                                                    | 安索                                     |      |             |                                            |           |                       |                        |            |
| 计费规则名称                                                                                                    |                                        | 使用模式 | 默认使用        | 状态 审核状态                                    | 计费规则      | 当前使用版本                | 更新时间                   | 操作         |
| 委托预约                                                                                                    |                                        | 送样预约 | 0           | ✓ 审核通过                                     | 按样品收费模式   | 版本1                   | 系统<br>2023-03-27 14:1  | 6:25       |
| 接时预约<br>第1页/共有1页,共2条,当前显示编1-2条                                                                                                  |                                        | 自主预约 | Ø           | ✓ 审核通过                                     | 单次收费模式    | 版本1                   | 详情<br>2023-( 编辑<br>历史版 | i*         |
|                                                                                                    |                                        |      |             |                                            |           |                       | 禁用<br>删除               |            |

【注】初始时,两种预约各有一条系统默认创建的单价为0的计费规则,可以自行编辑修改。一台仪器可设 置多条计费规则,可点击"新增"按钮自行新增。

对于复杂计费规则,可以选择"按项目计费"模式来进行设置,点击"+"可新增条目,分为文本类、选项类、计时类、系数类四类(如下图)。详见系统首页服务指南栏目"按项目计费规则设置说明"。

| 扁辑计费规则 【三重四级杆液 | 质联用仪】                   |                       |                |             |                                                                                                    |      |          |    |
|----------------|-------------------------|-----------------------|----------------|-------------|----------------------------------------------------------------------------------------------------|------|----------|----|
| 备案收费标准         | 校内: 样品中组分≤4, 400元/样; 样結 | 品中组分>4, 40元/组分;       | 校外: 样品中组分≤4, 8 | 50元/样;样品中组分 | ▶>4,80元/组分。 收费管理小组第96次会议                                                                                                    |      |          |    |
| 使用模式*          | <b>送样预约</b><br>新增后不可修改  |                       |                |             |                                                                                                    |      |          |    |
| 计费规则名称*        | 委托预约                    |                       |                |             |                                                                                                    |      |          |    |
| 描述             | 描述                      |                       |                |             |                                                                                                    |      |          |    |
| 样品需求           | 样品需求                    |                       |                |             |                                                                                                    |      |          |    |
| 计费规则           | 按样品收费模式 按项目收费模式         | :                     |                |             |                                                                                                    |      | <u> </u> |    |
|                | 项目设置★                   | 项目名称                  | 项目类型           | 是否计费        | 内容项(金额元)(时间:分钟)                                                                                                    | 系数 ⑦ | 排序       | 新增 |
|                |                         |                       | 文本类 🗸          | 否 •         |                                                                                                    | 否 *  | 0        | 删除 |
|                |                         |                       | 选项类 🗸          | 是 >         | 校内         全額         元           校外         全額         元           地線         金額         元           投外         金額         元           校外         金額         元 | 是 🗸  | 0        | 删除 |
|                |                         |                       | ₩₩₩            | 否 •         | Bites.ksm<br>Biten.ctm                                                                                                    | 密 •  | 0        | 删除 |
|                |                         |                       | 系数关            | 否 *         | 展工                                                                                                    |      | 0        | 删除 |
|                | 收费标准须按照已通过学校备案的标准值      | <b>号,其他补充性说明请</b> 填入者 | 备注栏。<br>       |             |                                                                                                    |      |          |    |
| 备注             | 备注                      |                       |                |             |                                                                                                    |      |          |    |

【注】计费规则每次编辑好点击"提交"后,须经校级管理员审核通过才能显示出来,否则点击计费规则详情 查看到的仍然是编辑前的内容。如审核不通过的,请修改后重新提交。

### 点击仪器计费规则操作按钮的"历史版本"可以查看该条计费规则所有已审核通过的内容记录。

| 十费规则管理 【三]   | 重四级杆液质联用仪 - 18025050】    |      |         |    |      |         |        | l                         | 新增返回 |
|--------------|--------------------------|------|---------|----|------|---------|--------|---------------------------|------|
| 费规则名称        | 使用機式 🗸 状态 🖌 默认使用 🖌 🔾 没援索 |      |         |    |      |         |        |                           |      |
|              | 计费规则名称                   | 使用模式 | 默认使用    | 状态 | 审核状态 | 计费规则    | 当前使用版本 | 更新时间                      | 操作   |
|              | 委托预约                     | 送样预约 | $\odot$ | ~  | 审核通过 | 按样品收费模式 | 版本1    | 系统<br>2023-03-27 14:16:25 |      |
|              | 按时预约                     | 自主预约 | $\odot$ | ~  | 审核通过 | 单次收费模式  | 版本1    | 详情<br>2023-( 编辑           |      |
| 页/共有1页,共2条,当 | 前显示第1-2条                 |      |         |    |      |         |        | 历史版本                      |      |
|              |                          |      |         |    |      |         |        | 禁用                        |      |
|              |                          |      |         |    |      |         |        | 删除                        |      |